#### PHÒNG CÔNG TÁC SINH VIÊN, TRƯỜNG ĐẠI HỌC KINH TẾ - LUẬT Phòng A.007 | Email: phongctsv@uel.edu.vn | Điện thoại: (028) 37244535 Số 669, Quốc lộ 1, Khu phố 3, P. Linh Xuân, Thủ Đức, TP.HCM

## HƯỚNG DẪN THỰC HIỆN CÔNG TÁC ĐÁNH GIÁ KẾT QUẢ RÈN LUYỆN SINH VIÊN ONLINE HỌC KỲ 1, NĂM HỌC 2019 – 2020 (DÀNH CHO LỚP TRƯởNG)

### MỘT SỐ LƯU Ý QUAN TRỌNG:

- Trong thời gian sinh viên tự đánh giá điểm rèn luyện, phần chức năng dành cho Lớp trưởng được mở song song. Đề nghị Lớp trưởng kiểm tra tài khoản hàng ngày và có trách nhiệm nhắc nhở các bạn sinh viên chưa đánh giá, đảm bảo không có trường hợp sinh viên không đánh giá hoặc quên đánh giá.
- 2. Ngày 21.04 và 22.04, Lớp trưởng thực đánh giá, chấm điểm rèn luyện cho lớp. Trong khoảng thời gian này, sinh viên đã hết thời hạn tự đánh giá và chỉ có Lớp trưởng mới được can thiệp, điều chỉnh điểm cho các bạn sinh viên trong lớp. *Trường hợp sinh viên quên đánh giá thì Lớp trưởng có thể đánh giá thay cho sinh viên và chịu trách nhiệm về số điểm đó*.
- 3. Trường hợp sinh viên không đánh giá hoặc quên đánh giá mà có khiếu nại, Lớp trưởng có trách nhiệm giải trình và xử lý với Phòng Công tác sinh viên. Phòng Công tác sinh viên không tiếp nhận khiếu nại từ cá nhân sinh viên liên quan đến điểm rèn luyện.

# 1. QUY TRÌNH ĐÁNH GIÁ ĐIỂM RÈN LUYỆN:

1. Sinh viên tự đánh giá ĐRL trên MyUEL (17/4 - 20/4)  BCS lớp kiểm tra lại kết quả đánh giá của SV và tiến hành họp lớp (21/4 - 22/4) 3. Cố vấn học tập xác nhận và chuyển điểm cho sinh viên trên MyUEL (23/4 - 24/4)

 Kết quả ĐRL sẽ được Phòng CTSV kiểm tra tổng hợp và trình Hội đồng xét duyệt.

# 2. HƯỚNG DẪN CHẤM ĐIỂM RÈN LUYỆN ONLINE:

Lớp trưởng sử dụng email của trường cấp để thực hiện đánh giá. Ban cán sự tổ chức họp lớp và thống nhất điểm do các bạn trong lớp. Hình thức tổ chức họp lớp: **Trực tuyến (Online)** 

# Những thắc mắc chưa có trong hướng dẫn hoặc có thay đổi lớp trưởng thì vui lòng liên hệ:

- Gửi email Phòng Công tác sinh viên: phongctsv@uel.edu.vn
- Gửi email cho cán bộ phụ trách: levanvi@uel.edu.vn (anh Lê Văn Vĩ)

#### PHÒNG CÔNG TÁC SINH VIÊN, TRƯỜNG ĐẠI HỌC KINH TẾ - LUẬT

Phòng A.007 | Email: phongctsv@uel.edu.vn | Điện thoại: (028) 37244535 Số 669, Quốc lộ 1, Khu phố 3, P. Linh Xuân, Thủ Đức, TP.HCM

# THỰC HIỆN ĐÁNH GIÁ CHI TIẾT

### Bước 1: Đăng nhập hệ thống

- Sinh viên truy cập vào trang <u>http://myuel.uel.edu.vn</u> (MyUEL)
- Đăng nhập hệ thống MyUEL bằng *Email cá nhân sinh viên* của Trường cấp.
- Lựa chọn mục: Khảo sát đánh giá → Điểm rèn luyện.

| » Khảo sát đánh giá                  |
|--------------------------------------|
| <ul> <li>Khảo sát môn học</li> </ul> |
| Điểm rèn luyện                       |
| » Hướng dẫn sử dụng                  |
| » Đăng xuất                          |

# Bước 2: Truy cập chức năng Đánh giá điểm rèn luyện cho Lớp

• Chọn đúng năm học và học kỳ rồi bắt đầu tiến hành đánh giá.

| # ĐIỂM RÈN LUYỆN                                                          |                                                           |  |  |  |  |  |  |
|---------------------------------------------------------------------------|-----------------------------------------------------------|--|--|--|--|--|--|
| Năm học: 2019-2020                                                        | ▼ Học kỳ: Học kỳ 1 ▼ In bảng điểm ®Điểm cá nhân ⊖Điểm lớp |  |  |  |  |  |  |
| Chú ý: Sinh viên cần chọn đúng học kỳ để tự chấm điểm xếp loại rèn luyện. |                                                           |  |  |  |  |  |  |

 Với vai trò lớp trưởng, hệ thống tự gán quyền chấm điểm rèn luyện cho lớp như hình sau:

| 1                                                                                                    | ĐIỂM RÈN L | UYĘ́N                 | 1. Chọn "điểm lớp" |            |            |             |            |               |                                     |
|----------------------------------------------------------------------------------------------------|------------|-----------------------|--------------------|------------|------------|-------------|------------|---------------|-------------------------------------|
| Năm học: 2019-2020 ▼ Học kỳ: Học kỳ 1 ▼ In bảng điểm O Điểm cá nhân O Điểm lớp<br>Chú ý: Sinh viên cân chọn đúng học kỳ để tự chấm điểm xếp loại rèn luyện.<br>Bàng điểm tổng học lợc lượng điểm cá nhân Jai trong trưởng hop có |            |                       |                    |            |            |             |            |               | ŭ liệu điểm<br>lớp"<br>p có sai sót |
| STT                                                                                                    | Mã SV      | Họ lót                | Tên                | Ngày sinh  | Điểm<br>SV | Điểm<br>lớp | Điểm<br>GV | Nhận xét      |                                     |
| 1                                                                                                    | K144081049 | Men Kim Young Johnson | (Hiếu)             | 22/07/1996 | 0          | 0           | 0          | Chưa nhận xét |                                     |
| 2                                                                                                    | K144081050 | Cao Thi Tuyết         | An                 | 21/05/1996 | 0          | 0           | 0          | Chưa nhân xét | i i                                 |

# Bước 3: Chuyển toàn bộ cột "Điểm SV" qua cột "Điểm lớp"

Lớp trưởng thực hiện hành động này sau khi sinh viên trong lớp tự chấm ĐRL hoàn tất. Với việc "Chuyển điểm cá nhân", Hệ thống sao chép toàn bộ cột điểm "Điểm SV" sang cột "Điểm lớp", giúp giảm bớt thời gian kiểm tra điểm từng sinh viên trong lớp.

Lớp trưởng phải thực hiện theo thứ tự các hành động sau: (Hình trên)

- Click lựa chọn vào "Điểm lớp"
- Click vào button "Chuyển điểm cá nhân"

#### PHÒNG CÔNG TÁC SINH VIÊN, TRƯỜNG ĐẠI HỌC KINH TẾ - LUẬT

Phòng A.007 | Email: phongctsv@uel.edu.vn | Điện thoại: (028) 37244535 Số 669, Quốc lộ 1, Khu phố 3, P. Linh Xuân, Thủ Đức, TP.HCM

## Bước 4: CHẤM LẠI điểm rèn luyện cho từng sinh viên

Trong trường hợp phát hiện sinh viên khai báo chưa chính xác, chưa trung thực thì tại buổi họp thống nhất điểm, Ban Cán sự và Lớp trưởng tiến hành Chấm lại điểm rèn luyện cho sinh viên.

Lớp trưởng là người đại diện để kiểm tra, đánh giá và chấm lại điểm của sinh viên.

Thực hiện việc chấm lại điểm như sau:

 Trong phần "Điểm lớp", ở cột "Nhận xét", sinh viên nào cần chấm lại điểm rèn luyện thì Click "Chưa nhận xét" ở hàng tương ứng

| Bảng điểm tổng hợp Chuyển điểm cá nh |            |                   |      |            |            |             | uyên điểm cá nhân |               |
|--------------------------------------|------------|-------------------|------|------------|------------|-------------|-------------------|---------------|
| STT                                  | Mã SV      | Họ lót            | Tên  | Ngày sinh  | Điểm<br>SV | Điểm<br>lớp | Điểm<br>GV        | Nhận xét      |
| 1                                    | K174101182 | Thái Thị Nguyên   | Chi  | 04/10/1999 | 0          | 0           | 0                 | Chưa nhân xét |
| 2                                    | K174101183 | Trần Thị Thuỳ     | Dung | 05/06/1999 | 0          | 0           | 0                 | Chưa nhận xét |
| 3                                    | K174101184 | Nguyễn Thị Phương | Hà   | 19/03/1999 | 0          | 0           | 0                 | Chưa nhận xét |

- Trong phần Pop-up mở ra, Lớp trưởng kiểm tra lại thông tin cá nhân sinh viên.
   Sau đó tiến hành chấm lại điểm rèn luyện tương tự như đánh giá cá nhân.
- ✓ Sau khi chấm điểm xong thì "Lưu dữ liệu" để hoàn tất việc chấm lại điểm.

# Bước 5: Thực hiện báo cáo và hoàm thiện hồ sơ đánh giá điểm rèn luyện

Sau khi tiến hành họp lớp và thống nhất điểm trên hệ thống MyUEL, Lớp trưởng chọn **"In bảng điểm tổng hợp"** để xuất bảng điểm tổng hợp từ hệ thống.

| " ĐIỂM RÈN LUYỆN                                                                                                    |                                        |                 |      |            |            |             |            |               |  |  |
|----------------------------------------------------------------------------------------------------|----------------------------------------|-----------------|------|------------|------------|-------------|------------|---------------|--|--|
| Năm học: 2019-2020 THọc kỳ: Học kỳ 1 In bảng điểm tổng hợp Điểm cá nhân ® Điểm lớp<br>Chú ý: Sinh viên cần chọn đúng học kỳ để tự chấm điểm xếp loại rèn luyện. |                                        |                 |      |            |            |             |            |               |  |  |
|                                                                                                    | Bảng điểm tổng hợp Chuyên điểm cá nhân |                 |      |            |            |             |            |               |  |  |
| STT                                                                                                    | Mã SV                                  | Họ lót          | Tên  | Ngày sinh  | Điểm<br>SV | Điểm<br>lớp | Điểm<br>GV | Nhận xét      |  |  |
| 1                                                                                                    | K174101182                             | Thái Thị Nguyên | Chi  | 04/10/1999 | 0          | 0           | 0          | Chưa nhận xét |  |  |
| 2                                                                                                    | K174101183                             | Trần Thị Thuỳ   | Dung | 05/06/1999 | 0          | 0           | 0          | Chưa nhận xét |  |  |

Lớp trưởng sử dụng Bảng điểm tổng hợp từ hệ thống để:

- Gửi bảng điểm tổng hợp và biên bản họp lớp cho Cố vấn học tập để CVHT kiểm tra và xác nhận điểm cho lớp.
- Gửi bảng điểm tổng hợp và biên bản họp lớp cho Phòng Công tác sinh viên để báo cáo và lưu giữ minh chứng.